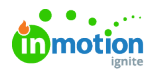

## How do I pull an error log if I encounter a bug?

Published on 02/10/2021

## Chrome

• Press F12 on your keyboard or open the Chome menu and navigate toMore tools > Developer tools

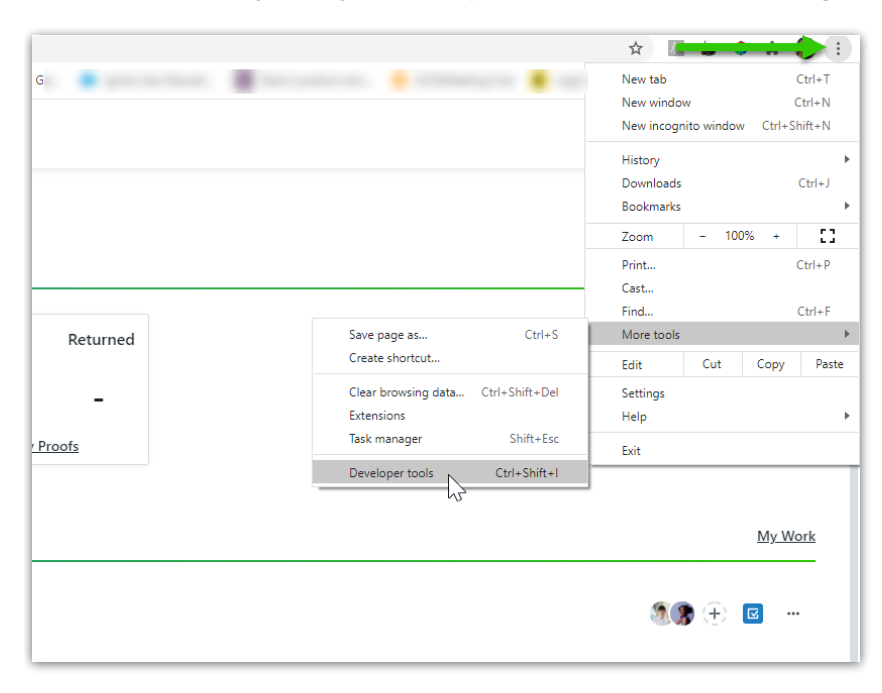

- Select Console
- Select the circle with the slash toclear console
- · Recreate the issue within ignite

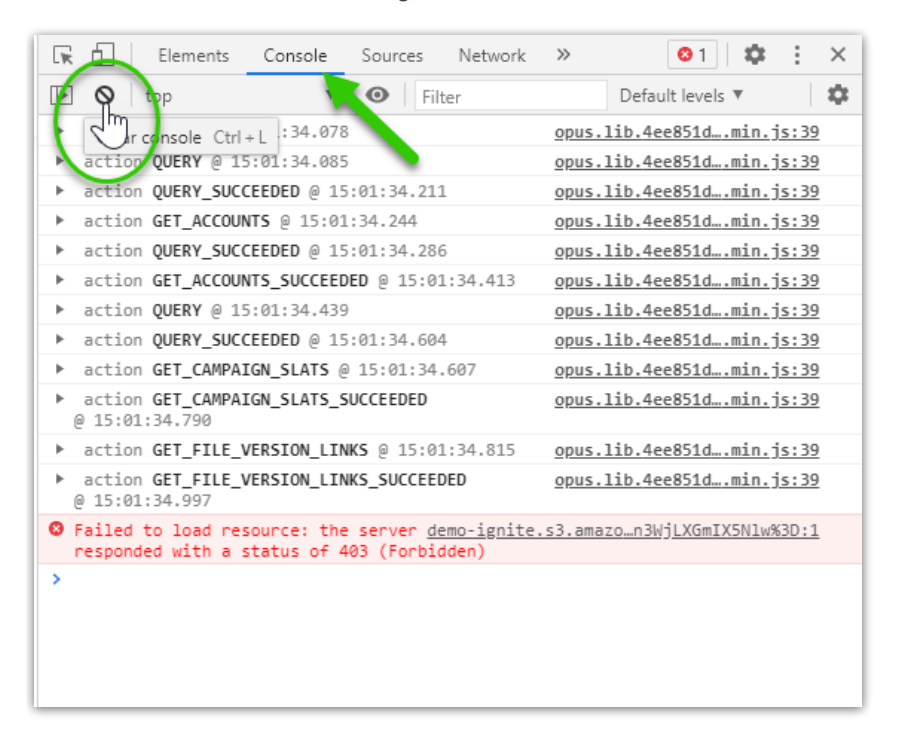

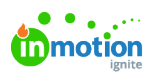

|         | 🕞 🚹 Elements Console Source                                             | s Network »          | ©2 🌣 : ×                     |  |  |  |  |  |  |  |  |
|---------|-------------------------------------------------------------------------|----------------------|------------------------------|--|--|--|--|--|--|--|--|
| d Proof | 🗈 🛇 top 🔻 🕑                                                             | Filter               | Default levels 🔻 🗱           |  |  |  |  |  |  |  |  |
|         | ▶ action QUERY @ 15:35:38.830                                           | op                   | us.lib.4bb6af1min.js:39      |  |  |  |  |  |  |  |  |
|         | ▶ action QUERY @ 15:35:38.847                                           | op                   | us.lib.4bb6af1min.js:39      |  |  |  |  |  |  |  |  |
|         | ▶ action QUERY_SUCCEEDED @ 15:35:38                                     | 905 <u>op</u>        | opus.lib.4bb6af1min.js:39    |  |  |  |  |  |  |  |  |
|         | ▶ action GET_CUSTOM_VIEW_SETTINGS @                                     | 15:35:38.907 op      | opus.lib.4bb6af1min.js:39    |  |  |  |  |  |  |  |  |
|         | ▶ action QUERY_SUCCEEDED @ 15:35:38                                     | 919 <u>op</u>        | opus.lib.4bb6af1min.js:39    |  |  |  |  |  |  |  |  |
|         | ▶ action GET_TASK_PROOF_SLATS @ 15:                                     | 5:38.921 <u>op</u>   | us.lib.4bb6af1min.js:39      |  |  |  |  |  |  |  |  |
|         | <pre>action GET_CUSTOM_VIEW_SETTINGS_SU<br/>@ 15:35:39.007</pre>        | ICCEEDED <u>opi</u>  | us.lib.4bb6af1min.js:39      |  |  |  |  |  |  |  |  |
|         | <pre>b action GET_TASK_PROOF_S Hide me Hide me Hide me Hide me</pre>    | ssages from opus.lib | .4bb6af1c53e607d83b44.min.js |  |  |  |  |  |  |  |  |
|         | GET https://staging_igni                                                | nsole                |                              |  |  |  |  |  |  |  |  |
|         | -b384K5PHSDW182&Expire: Clear co                                        | nsole history        |                              |  |  |  |  |  |  |  |  |
|         | GET <u>https://staging-igni</u><br>-633eBZD8K5PHSDW182&Exy     Save as. |                      |                              |  |  |  |  |  |  |  |  |
|         | gA%3D 404 (Not Found)<br>> Get ima                                      | ge descriptions from | Google 🕨                     |  |  |  |  |  |  |  |  |
|         |                                                                         |                      |                              |  |  |  |  |  |  |  |  |
|         |                                                                         |                      |                              |  |  |  |  |  |  |  |  |
|         |                                                                         |                      |                              |  |  |  |  |  |  |  |  |
|         |                                                                         |                      |                              |  |  |  |  |  |  |  |  |
|         |                                                                         |                      |                              |  |  |  |  |  |  |  |  |
|         |                                                                         |                      |                              |  |  |  |  |  |  |  |  |
|         |                                                                         |                      |                              |  |  |  |  |  |  |  |  |
|         |                                                                         |                      |                              |  |  |  |  |  |  |  |  |

• Right-click in the console area and select Save As to save the log

- Select Network
- Right-click and select Save all as HAR with content to save the log

|                    | 🕞 📋 🛛 Elements                      | Cor    | nsole    | Sources      | Netw     | ork X   | » 📀 3 🔤 1                | • : ×      |  |  |  |
|--------------------|-------------------------------------|--------|----------|--------------|----------|---------|--------------------------|------------|--|--|--|
| Add Task Add Proof | 🖲 🛇 🛛 🔽 🔍                           | 🗆 Pre  | eserve l | og 🗌 Disal   | ble cacł | ne 🕠    | line 🔻 🛓 🛨               | \$         |  |  |  |
|                    | Filter                              |        | 🗆 Hi     | ide data URL | s        |         |                          |            |  |  |  |
|                    | All XHR JS CSS Im                   | ig Mei | lia For  | nt Doc WS    | Mani     | fest Ot | ther 🗌 Has locked c      | ookies     |  |  |  |
|                    | Blocked Requests                    |        |          |              |          |         |                          |            |  |  |  |
|                    | 500000 m                            | ıs     |          | 1000000 ms   | 5        |         | 1500000 ms               | 2000000 m  |  |  |  |
|                    | per la                              |        |          |              |          |         |                          |            |  |  |  |
|                    |                                     |        |          |              |          |         |                          |            |  |  |  |
|                    |                                     |        |          |              |          |         | 1                        | 1.11       |  |  |  |
|                    | Name                                | Stat   | Туре     | Initiator    | Size     | Time    | Waterfall                | *          |  |  |  |
|                    | 🗌 list                              | 200    | xhr      | opus.lib     | 13       | 66      | 1                        | *          |  |  |  |
|                    | 🗌 list                              | 200    | xhr      | opus.lib     | 2.6      | 66      | 1                        |            |  |  |  |
|                    | query                               | 200    | xhr      | opus.lib     | 250 B    | 176     | 1                        |            |  |  |  |
|                    | list                                | 200    | xhr      | opus.lib     | 1.5      | 102     | 1.1                      |            |  |  |  |
|                    | c304133b-633e-4                     | 404    | xml      | :-Infinity   | 0 B      | 261     | 1                        |            |  |  |  |
|                    | 9ec37270-bddb-4                     | 404    | xml      | :-Infinity   | 0 B      | 271     | 1                        |            |  |  |  |
|                    | 21f41f75-a98e-44                    | 404    | xml      | :-Infinity   | 0 B      | 267     | 1                        |            |  |  |  |
| ··· 🗊 (+) 🔘        | 66eec81a-b384-4                     | 404    | xml      | :-Infinity   | 0 E      | One     | en in new tab            |            |  |  |  |
|                    | 0c76ef32-30da-4                     | 404    | xml      | :-Infinity   | 0 E      |         |                          |            |  |  |  |
|                    | query                               | 200    | xhr      | opus.lib     | 262 E    | Clea    | ar browser cache         |            |  |  |  |
|                    | list                                | 204    |          | Other        | 0 E      | Clea    | ar browser cookies       |            |  |  |  |
|                    | list 200 xhr <u>opus.lib.</u> 530 E |        |          |              |          |         |                          |            |  |  |  |
|                    | list                                | 204    |          | Other        | 0 E      | Сор     | У                        | •          |  |  |  |
|                    | list                                | 200    | xhr      | opus.lib     | 701 E    | Blog    | k request URL            |            |  |  |  |
|                    | pubfcfc4e90ab28                     | 200    | json     | opus.lib     | 93 E     | Bloc    | k request domain         |            |  |  |  |
|                    | query                               | 204    |          | Other        | 0 E      | Dioc    | ck request domain        |            |  |  |  |
|                    | query                               | 200    | xhr      | opus.lib     | 2// 8    | Save    | e all as HAR with conten | t          |  |  |  |
|                    | IISt                                | 204    | - 16     | Uther        | U E      |         |                          |            |  |  |  |
|                    | list                                | 200    | gir      | enus lib     | 1.0      | Get     | image descriptions from  | n Google 🕨 |  |  |  |
|                    | L list                              | 200    | xhr      | opus lib     | 907 P    | 420     |                          |            |  |  |  |
| · · · D (+) (      | L list                              | 200    | vbr      | opus lib     | 057 B    | 62      |                          | _          |  |  |  |
|                    | c304133b-633e-4                     | 404    | xml      | :-Infinity   | 0 B      | 216     |                          |            |  |  |  |

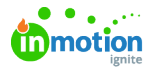

• Send both of these saved files to our Support Team!

## Safari

 Open Safari Menu and navigate to Preferences > Advanced tab. Toggle the checkbox for Show Develop Menu in Menu Bar

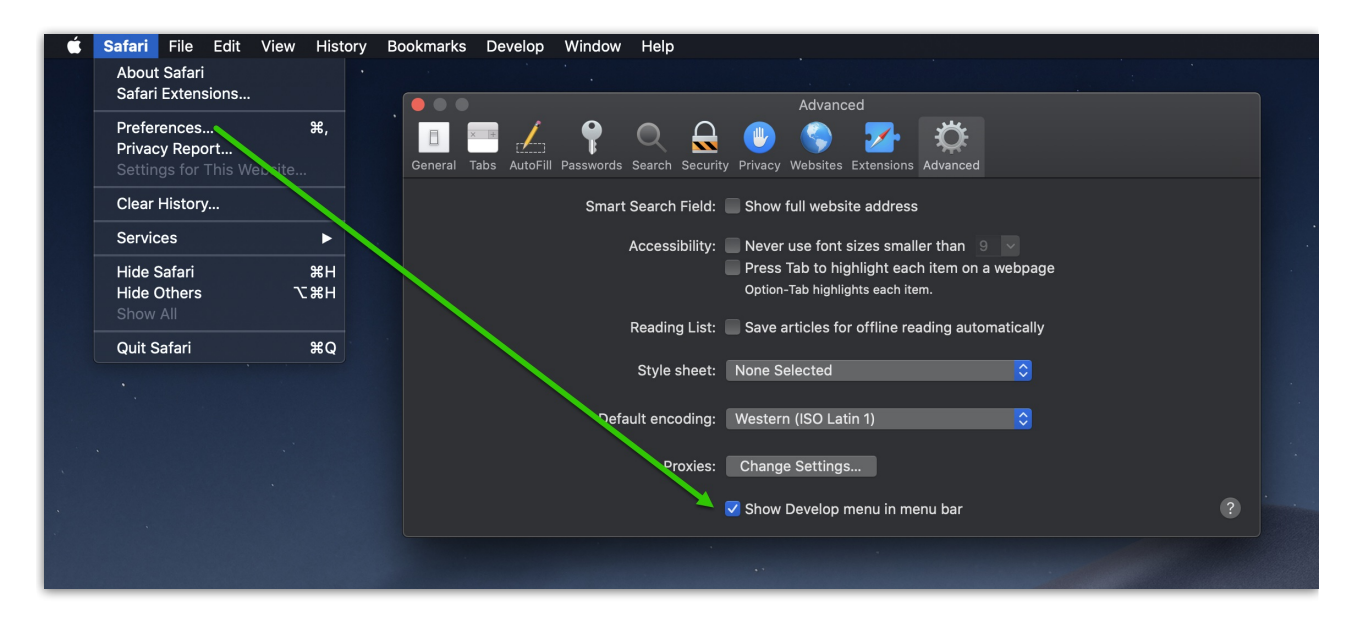

• Open Develop menu and select Connect Web Inspector

| Ś. | Safari File Edit View History Bookmarks | Develop Window Help                          |               |                       |
|----|-----------------------------------------|----------------------------------------------|---------------|-----------------------|
|    |                                         | Open Page With                               | ►             |                       |
|    |                                         | User Agent                                   | •             | inite inmotionnow.com |
|    |                                         | Baby's iMac                                  | ►             |                       |
|    |                                         | Service Workers                              |               |                       |
|    |                                         | Web Extension Background Pages               |               |                       |
|    |                                         | Experimental Features                        |               |                       |
|    |                                         | Enter Responsive Design Mode                 | ^æR           |                       |
|    |                                         | Show Snippet Editor                          |               |                       |
|    |                                         |                                              | て企業日          |                       |
|    |                                         | Show JavaScript Console                      | \ <b>∵</b> #C |                       |
|    |                                         | Show Page Source                             | \ <b>₹</b> #U |                       |
|    | Tamotic                                 | Show Page Resources                          | <b>\</b> .₩A  |                       |
|    |                                         | Start Timeline Recording                     | ን ሱ ሦፐ        |                       |
|    | ig                                      | Start Flement Selection                      | ት¥C           |                       |
| •  |                                         | Empty Caches                                 | 7.#E          |                       |
|    | Log In                                  | Enable Intelligent Tracking Prevention Debug | Mode          |                       |
|    | 5                                       | Disable Images                               |               |                       |
|    | csonboard                               | Disable Styles                               |               |                       |
|    | coonsourd -                             | Disable JavaScript                           |               |                       |
|    | For all Address &                       | Disable Extensions                           |               |                       |
|    | Email Address *                         | Disable Site-specific Hacks                  |               |                       |
|    |                                         | Disable Local File Restrictions              |               |                       |
|    |                                         | Disable Cross-Origin Restrictions            |               |                       |
|    | Password *                              | WebRTC                                       |               |                       |
|    |                                         | Allow JavaScript from Smart Search Field     |               |                       |
|    |                                         | Allow JavaScript from Apple Events           |               |                       |
|    |                                         | Allow Remote Automation                      |               |                       |
|    | Long Inc.                               | Allow Unsigned Extensions                    |               |                       |
|    |                                         | Get Safari Technology Preview                |               |                       |
|    | Don't remember your pass                | word?                                        |               |                       |

- · Click Console tab and then recreate the issue within ignite
- Left click in the Web Inspector panel and CTRL+S to save log

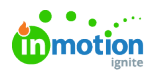

|                        |                                                                                                    | 🔒 csonboard.ignite.inmotionnow.com                              | c a                                                                                                    |
|------------------------|----------------------------------------------------------------------------------------------------|-----------------------------------------------------------------|----------------------------------------------------------------------------------------------------|
|                        | Log In<br>conbowd<br>Emil Address *<br>Password *<br>Log In<br>Don't remember your password?<br>Need help? 1-888-482-8044<br>© 2021 inMationhow, inc. | Sue A Conside IX<br>Tag:<br>Where Desition Consel<br>Cencel Sue | With the second second seco |
| × Ш G &                | 53 Bane                                                                                                    | ets Tal Canada Sancas & Nearch O Therefores Sancap              | i μα δημαγία τος Coupers (E) Audit<br>∑ μα Preserva Log : Emulais User Cestus (M) Galuations Errors Worrings (                                                                                                    |
| ► action @@RESTART @   |                                                                                                    |                                                                 |                                                                                                    |
| action SET_API_VERS    | ION @ 12-08-23.120                                                                                                    |                                                                 | opus.lib.382994ee98596197c410.m                                                                                                    |
| action GET_SUBDOM      | AIN @ 12:08:23:193                                                                                                    |                                                                 | opus.ib.382994ee985961976410.m                                                                                                    |
| action GET_SUBDOM      | AIN SUCCEEDED @ 12:08:23 278                                                                                                    |                                                                 | onus lib 382994ee98596197c410.m                                                                                                    |
| OCT_SOBDOM             |                                                                                                    | Dage releaded at 2:57:15 DM                                     | Optimit.00233468365361370410.00                                                                                                    |
|                        |                                                                                                    | Page reloaded at 2.57.15 PM                                     |                                                                                                    |
| P ACCOUNT & WRESTART S | 9 14-07-10.011                                                                                                    |                                                                 | opus.ib.38299406985961976410.m                                                                                                    |
| accon SET_API_VERS     | ION @ 14-57-17.052                                                                                                    |                                                                 | opus.lib.382994ee98596197c410.m                                                                                                    |
| OFCCIAN INIT           |                                                                                                    |                                                                 | anus 5k 222004 m02502107e410 m                                                                                                    |

- Click Network tab and recreate the issue within ignite
- Left click in the Web Inspector panel and CTRL+S to save log

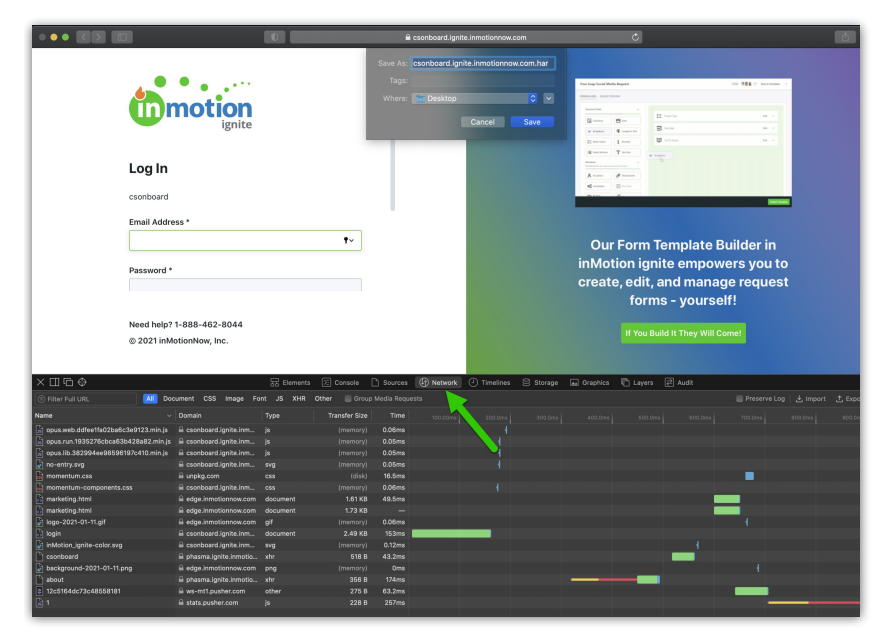

• Send both of these saved files to our Support Team!

## Firefox

• Open the Firefox menu and navigate to Web Developer > Web Console

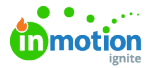

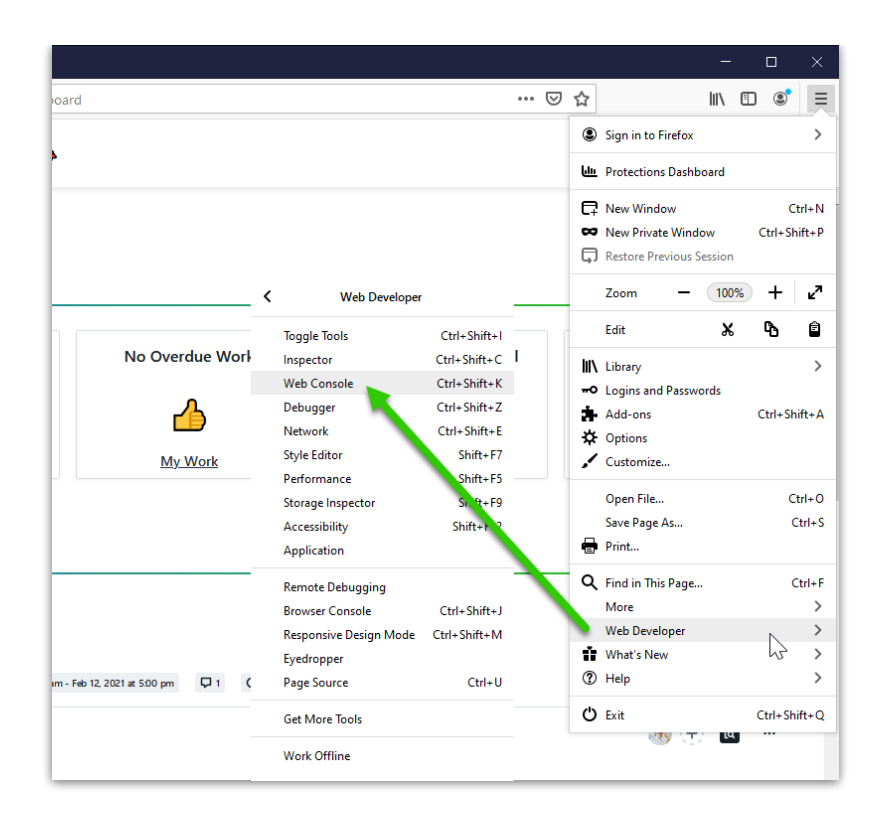

• Select the trash icon to clear the console then recreate the issue within ignite

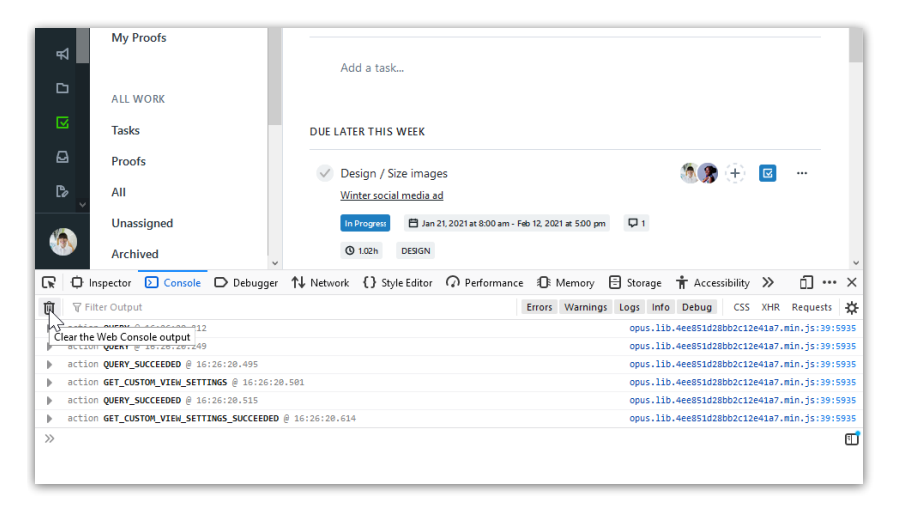

• Right click in the console and select Export Visible Messages To > File to save the log

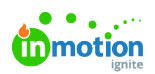

|     | CUSTO           | OM VIEWS      |                        | D                 | True Soap S                          | Gunflower Ad     | pm        | () 5h       | 00     | 2 🦪    | 30          | $(\pm)$  |        |         |        |   |
|-----|-----------------|---------------|------------------------|-------------------|--------------------------------------|------------------|-----------|-------------|--------|--------|-------------|----------|--------|---------|--------|---|
| C.  | a + Ac<br>≥     | dd View       |                        |                   | Sunflower S<br>New Spring S<br>To Do | Scent Print ad   |           |             | 005    |        | <b>X</b> +2 | ۲        |        |         |        |   |
| R   | D Inspector     |               | D Debugger             | <b>↑↓</b> Network | Style Edit                           | or O Performance | - A       | Memory      | E Stor | age    | + Acces     | sibility | >>     | п       |        | × |
| 前   | Filter Output   | _             | _ ,,                   |                   | ,                                    |                  | Errors    | Warning     | s Logs | Info   | Debug       | CSS      | XHR    | Reque   | ests   | ÷ |
| -   | action QUERY_SU | UCCEEDED @ 16 | :29:59.881             |                   |                                      |                  |           |             | opus.1 | ib.4ee | 851d28bb    | 2c12e41  | a7.min | .js:39: | : 5935 | ^ |
| - F | action QUERY_SU | UCCEEDED @ 16 | :29:59.970             |                   |                                      | Store            | as Globa  | al Variable |        | þ.4ee  | 851d28bb    | 2c12e41  | a7.min | .js:39: | : 5935 |   |
| - F | action GET_PRO  | JECT_TEMPLATE | <b>5</b> @ 16:29:59.97 | 1                 |                                      | Copy             | Messag    | e           |        | b.4ee  | 851d28bb    | 2c12e41  | a7.min | .js:39: | : 5935 |   |
| ÷.  | action GET_PRO  | JECT_SLATS_SU | CCEEDED @ 16:30        | :00.267           |                                      | Сору             | Object    |             |        | b.4ee  | 851d28bb    | 2c12e41  | a7.min | .js:39: | : 5935 |   |
| - F | action GET_CAM  | PAIGNS @ 16:3 | 0:00.270               |                   |                                      | Select           | All       |             |        | þ.4ee  | 851d28bb    | 2c12e41  | a7.min | .js:39: | : 5935 |   |
| - F | action GET_CAM  | PAIGNS_SUCCEE | DED @ 16:30:00.        | 396               |                                      | Expor            | t Visible | Messages    | To >   |        | Clipboard   | 141      | a7.min | .js:39: | : 5935 |   |
| - F | action GET_PRO  | JECT_TEMPLATE | S_SUCCEEDED @ 1        | 6:30:01.123       |                                      |                  |           |             | opus.1 | 1      | File N      | :41      | a7.min | .js:39: | : 5935 | ~ |
| >>  |                 |               |                        |                   |                                      |                  |           |             |        | _      |             | ,        |        |         |        | 1 |

• Select Network then right click and select Save All As HAR to save the log

| E<br>Lu |              |                   |                |                 | Sunflower Sce<br>New Spring Sce<br>To Do | nt Social Posts<br>nt Rollout           |                  |     | 0         | 06    | <b>86</b> | ) (†)<br>  |      |              | 1     |
|---------|--------------|-------------------|----------------|-----------------|------------------------------------------|-----------------------------------------|------------------|-----|-----------|-------|-----------|------------|------|--------------|-------|
|         | •<br>•       |                   |                | D               | Sunflower Vid<br>New Spring Sce<br>To Do | eo<br><u>nt Rollout</u><br><u>C</u> opy |                  | >   | 0         | 07    | 286       | ) (†)      |      |              | ~     |
| R       | Inspecto     | or 🖒 Console      | D Debugger     | ↑↓ Network      | {} Style Edi                             | Save All As HAR                         | N                |     | 🗄 St      | orage | e 🕇 Acc   | essibility | / »  | Ū,           | ••• × |
| Û       | 🗑 Filter URL | s                 |                |                 |                                          | Rese <u>n</u> d                         | J.               |     | Q         | 0     | Disable   | Cache      | No T | hrottling \$ | ☆     |
| All     | HTML CSS     | JS XHR Fonts      | Images M       | a WS Othe       | r                                        | Edit and Resend                         |                  |     |           |       |           |            |      |              |       |
| Chat I  |              | Demole            |                |                 |                                          | Block URL                               |                  |     |           |       | Cine.     |            |      |              | ^     |
| Status  | Method       | Domain            | File           |                 |                                          | Open in New <u>T</u> ab                 |                  |     | nsterred  |       | Size      | 0 ms       |      | 1.37 min     |       |
|         | GET          | demo-ignite.s     | 810a0418-8cdc  | -45c8-837a-59b1 | fefccce6-Grace                           | Start Performance                       | <u>A</u> nalysis | 1   | 5 KB (rad | ed)   | 17.45 KB  |            |      |              |       |
| 200     | POST         | 🔒 phasma.dem      | list           |                 |                                          | Use as <u>F</u> etch in Co              | nsole            |     | КВ        |       | 11.96 KB  |            |      |              |       |
| 284     | OPTIO        | 🔒 phasma.dem      | list           |                 | _                                        | xhr                                     | plain            | 382 | в         |       | 0 B       |            |      |              |       |
| 200     | POST         | 🔒 phasma.dem      | list           |                 |                                          | opus.lib.4ee851                         | json             | 642 | в         |       | 935 B     |            |      |              |       |
| 200     | POST         | A rum-http-inta   | pub265d8b756   | 543d4436310ec34 | 14b436bb7a?_dd.a                         | p opus.lib.4ee851                       | json             | 159 | в         |       | 2 B       |            |      |              | ~     |
| Ō       | 36 requests  | 181.74 KB / 83.39 | KB transferred | Finish: 7.85 mi | n                                        |                                         |                  |     |           |       |           |            |      |              |       |

• Send both of these saved files to our Support Team!